2025年3月 初版発行 情報支援グループ

# SSL-VPN 接続手順(PC 用)

「SSL-VPN」は、学外から学内のネットワークに接続するために使われる接続方法です。これを使う と、学内からしか閲覧できないように制限されている図書館のデータベース・電子ブックを、学外から (皆さんの自宅の PC やスマホ等)でも見られるようになります。初めて使う時にはアプリのインストー ルや設定が必要ですが、一度設定すると次からは簡単に接続できます。本マニュアルでは、PC (Windows、 Mac)用アプリの設定方法と、接続方法を紹介しています。スマホ版は別のマニュアルがありますので、 そちらをご覧ください。

また本マニュアルは、2025 年 3 月下旬に作成されました。アプリのバージョンアップなどにより、 本マニュアルに掲載している画面と実際の画面が異なる場合がありますので、予めご了承ください。

目次

| I Win      | ndows              |              |
|------------|--------------------|--------------|
| -          | アプリのインストール         |              |
| 1-2        | アプリの初期設定           | 6            |
| I-3        | VPN で図書館に接続する      | 8            |
| 2 Ma       | C                  | . 10         |
|            |                    |              |
| 2-1        | アプリのインストール         | . 10         |
| 2-1<br>2-2 | アプリのインストールアプリの初期設定 | . 10<br>. 17 |

- I Windows
- I-I アプリのインストール
- I. WEB ブラウザにて https://forticlient.com/#download にアクセスします。
- 2. [PRODUCT DOWNLOAD]をクリックします。

|                                                  |                   |                    |                               |                   |              | FREE PR      | ODUCT DEMO   DOWNLOADS   FORTICLOUD LOG | N Q       | $\oplus$           |
|--------------------------------------------------|-------------------|--------------------|-------------------------------|-------------------|--------------|--------------|-----------------------------------------|-----------|--------------------|
| F©RTINET                                         | Products          | Solutions          | Support                       | Partners          | Company      | Contact Us   | S FORTIGUARD LABS THREAT                | INTELLIGE | NCE »              |
| DOWNLOAD FREE EBOOK<br>Zero Trust Access For Dur | nmies, 3rd Fortir | net Special Editio | n »                           |                   |              |              |                                         |           |                    |
| Unified                                          | Endp              | oint               | <b>Age</b> l<br>visibility, c | nt<br>ontrol, ZTN | A, Secure Re | emote Access |                                         |           | REQUEST A<br>QUOTE |
| FREE PRODUCT D                                   | емо               | PRODUCT            | DOWNLOA                       | D                 |              |              |                                         |           |                    |

3. 位置情報の許可を求められる場合がありますので、お好みで選択します。

| www.fortinet.com は次のことを求めています: × |      |      |  |  |  |  |
|----------------------------------|------|------|--|--|--|--|
| ◎ 現在地情報の使用                       |      |      |  |  |  |  |
| 許可                               | 今回だけ | プロック |  |  |  |  |
|                                  |      |      |  |  |  |  |

[FortiClient VPN-only]をクリックします。
 ※他は有償アプリとなりますので、クリックしないでください。

| FortiClient                                         | Trials                                                                                                    | FortiConverter                                                                                                    | FortiExplorer                | FortiFone           | FortiPAM             | FortiRecorder                   |   |
|-----------------------------------------------------|----------------------------------------------------------------------------------------------------|----------------------------------------------------------------------------------------------------|------------------------------|---------------------|----------------------|---------------------------------|---|
| FortiClient                                         | 7.4                                                                                                    |                                                                                                    |                              |                     |                      |                                 |   |
| FortiClient comes in sev<br>centrally managed by th | reral levels of ca<br>ne Endpoint Man                                                                                                    | pabilities, with increasing le<br>agement Server (EMS)                                                                                                    | evels of protection. It inte | grates with many ke | ey components of the | Fortinet Security Fabric and is |   |
|                                                     | er<br>FortiClient Consolo<br>prime V Realine Protecto                                                                                                    | - S X                                                                                                    | ZTNA Edition                 |                     |                      |                                 |   |
| 500 500 500 500 500 500 500 500 500 500             | doo Detection<br>where Services                                                                                                    | saanay<br>Isaa<br>Isaa dahada<br>Isaa dahada<br>Isaa d | EPP/APT Edition              | _                   |                      |                                 | ۵ |
|                                                     | <ul> <li>Lati Volari 2000</li> <li>Silmari 2000</li> <li>Silmari 2000</li> <li>Vienti 2000</li> <li>Lati Sono 2000</li> <li>Vienti 2000</li> <li>Lati Sono 2000</li> </ul> | u<br>ua Vhalenaday<br>(     foran Nove = )                                                                                                    | FortiClient VPN-o            | nly                 | 8                    |                                 | _ |
|                                                     |                                                                                                    |                                                                                                    |                              |                     | U.S.                 | お問い合わせ内容を下記よりご選<br>択ください。       |   |

5. [DOWNLOAD VPN for Windows]をクリックします。

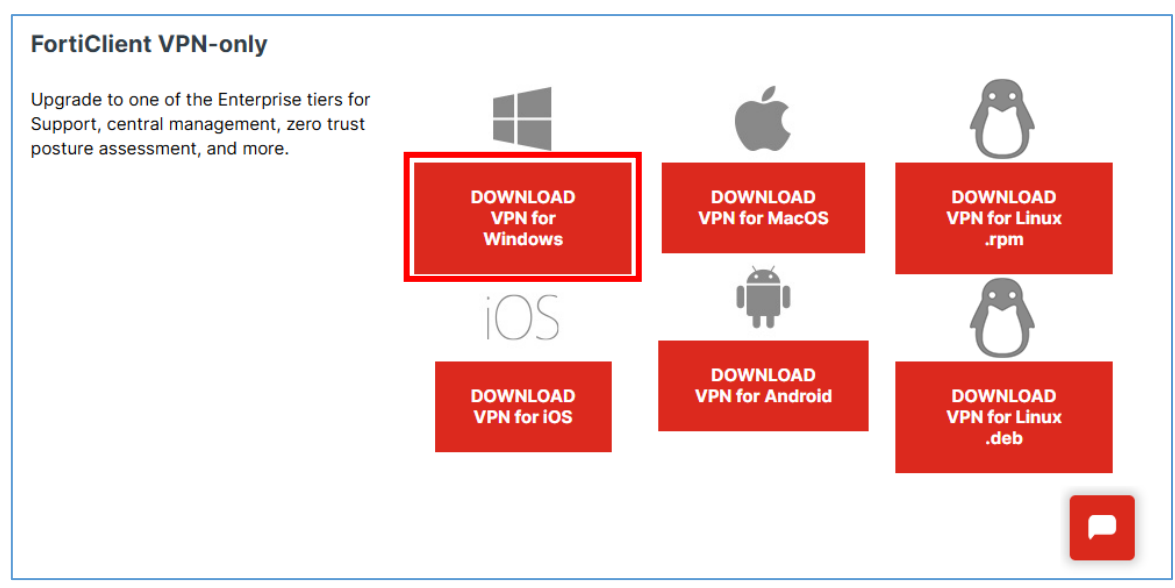

6. 各項目を入力しチェックマークを入れ、[DOWNLOAD NOW]をクリックします。

| Download                                                                                                    | ×                                                                                       |
|----------------------------------------------------------------------------------------------------|-----------------------------------------------------------------------------------------|
| FortiClient VPN-only                                                                                           | formation on FortiClient                                                                |
|                                                                                                    | iomation on Porticient                                                                  |
| Kobe                                                                                                    | Gakuin                                                                                  |
| Japan                                                                                                    | @s.kobegakuin.ac.jp                                                                     |
| Japan                                                                                                    |                                                                                         |
| I consent to receive promotional communications (whic<br>understand I may proactively opt out of communication | h may include phone, email, and social) from Fortinet. I<br>s with Fortinet at anytime. |
|                                                                                                    | DAD NOW                                                                                 |

7. [DOWNLOAD VPN for Windows]をクリックします。

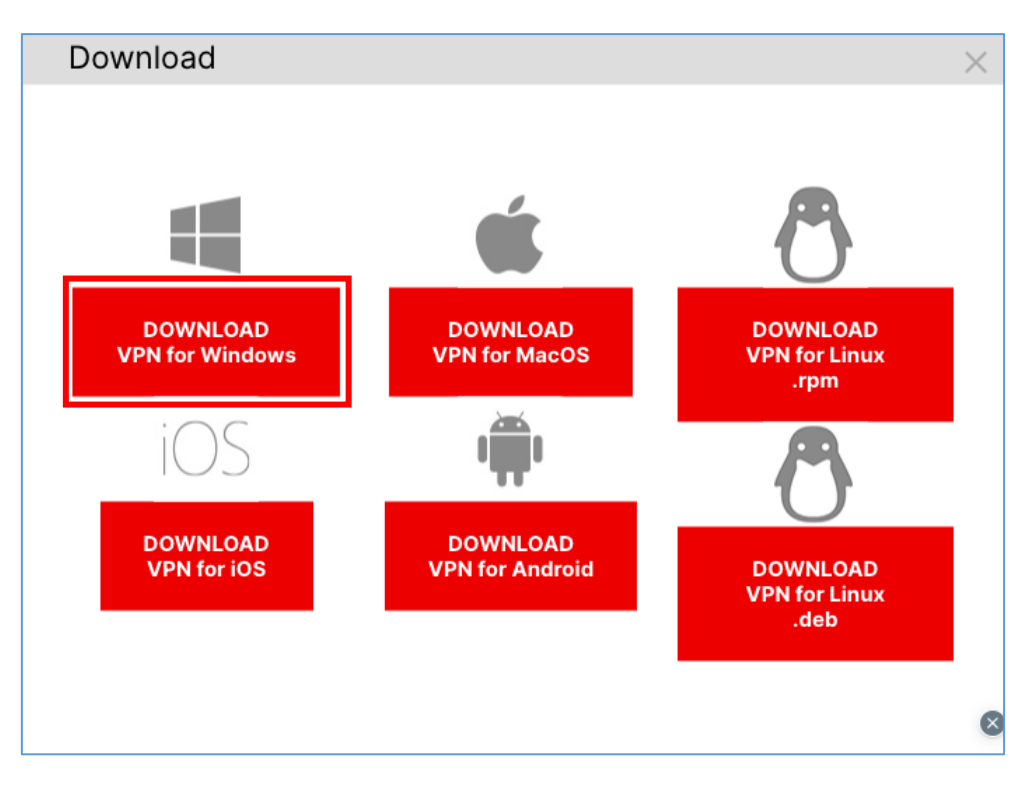

ダウンロードされた「FortiClientVPNOnlineInstaller.exe」を実行します。
 アプリのインストールが開始され下の画面が表示されますので、[Yes, I have read and …]にチ

エックを入れて[Next]をクリックします。

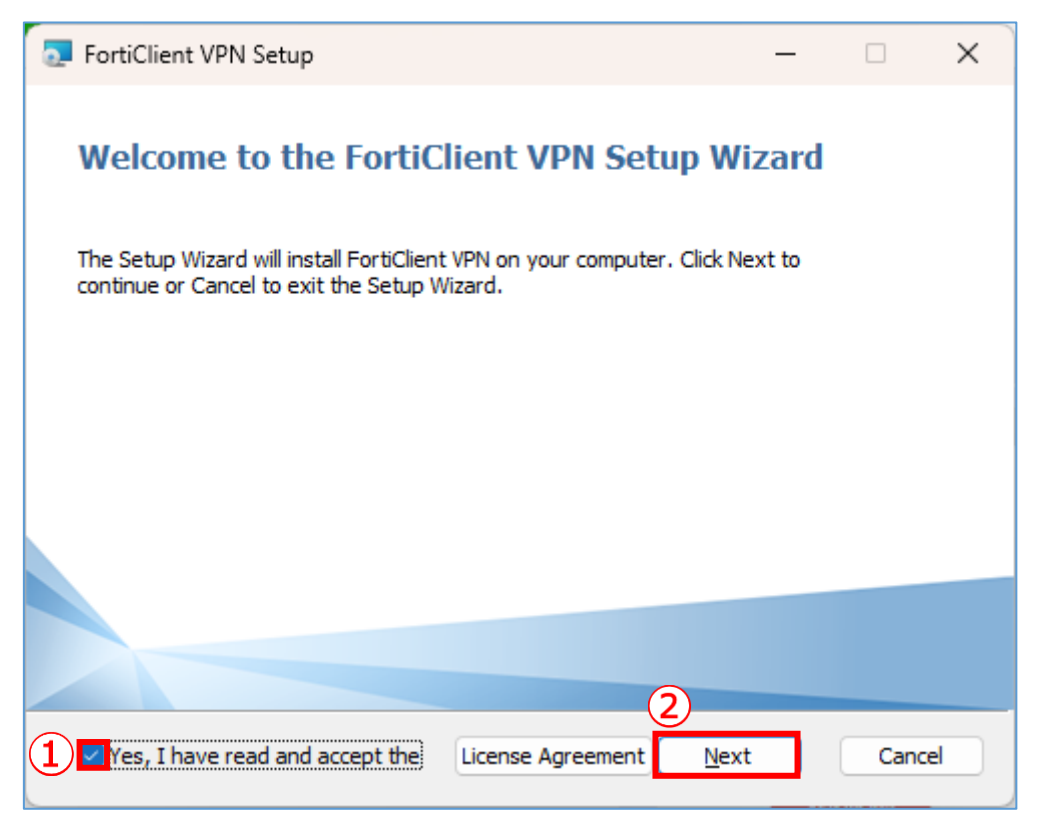

9. [Install]をクリックします。

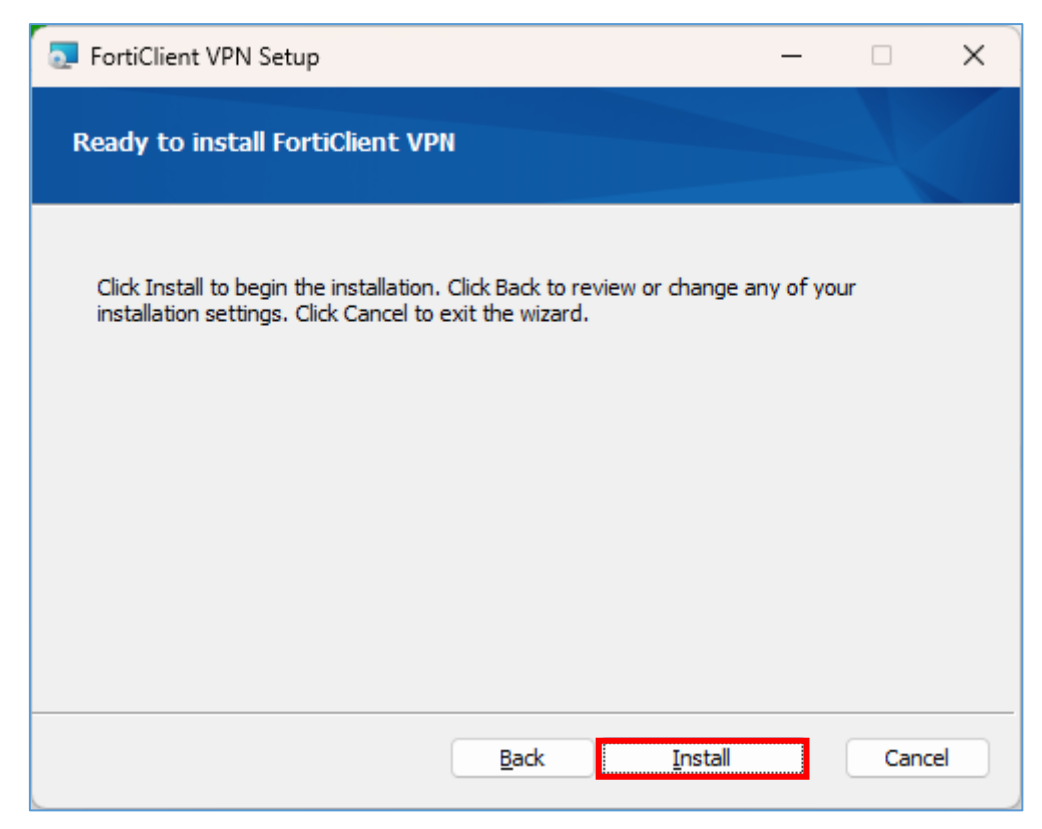

## 10. インストールが開始されます。

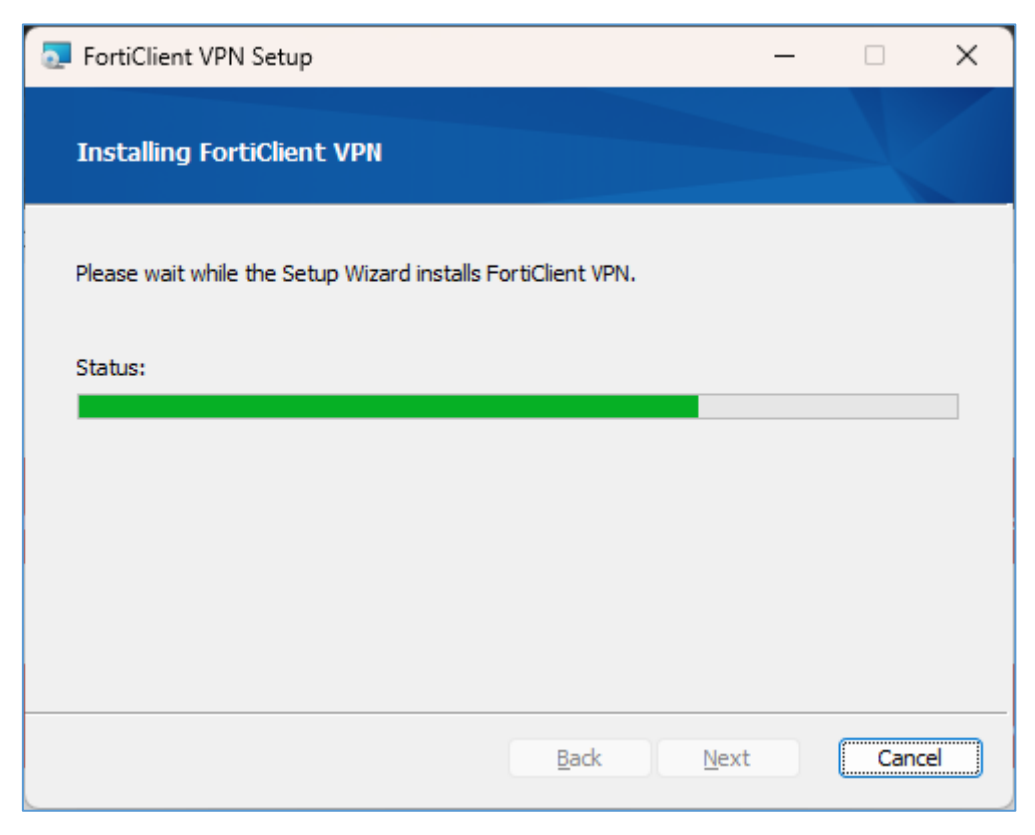

II. [Finish]をクリックします。

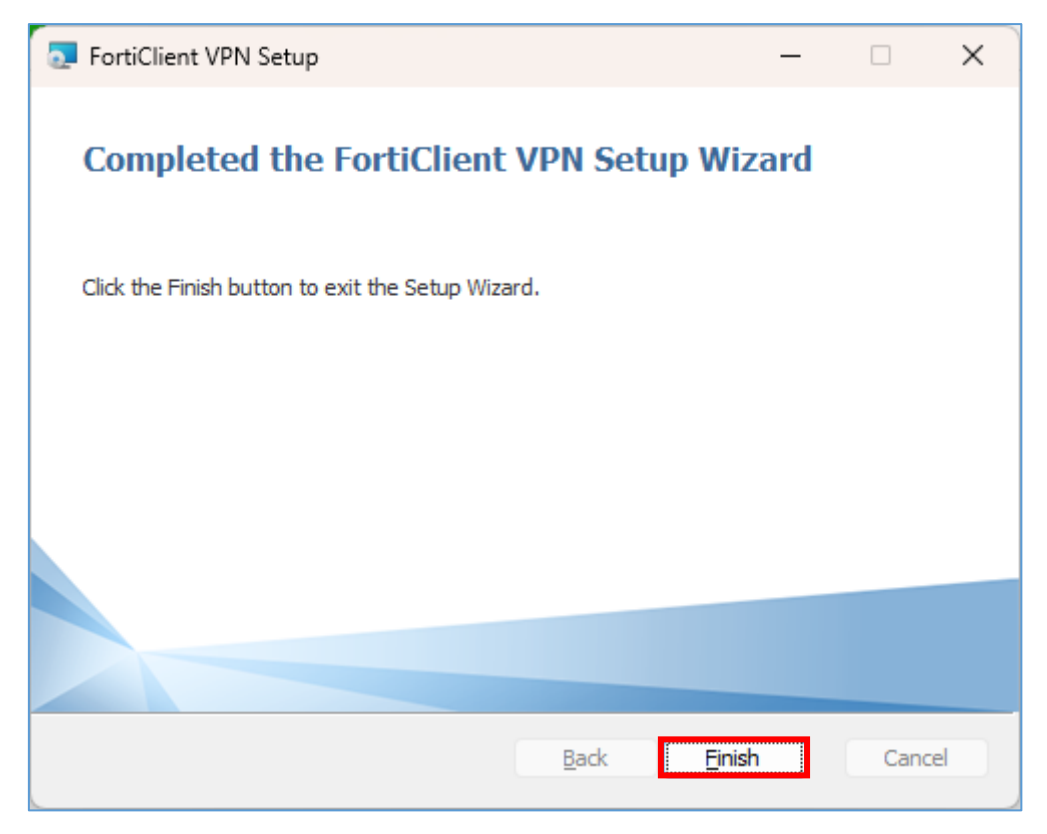

## Ⅰ-2 アプリの初期設定

I. デスクトップの[FortiClient VPN]を起動します。

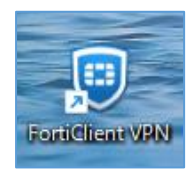

2. 下の画面が表示された場合は、チェックボックスにチェックを入れて[承諾します]をクリックして ください。

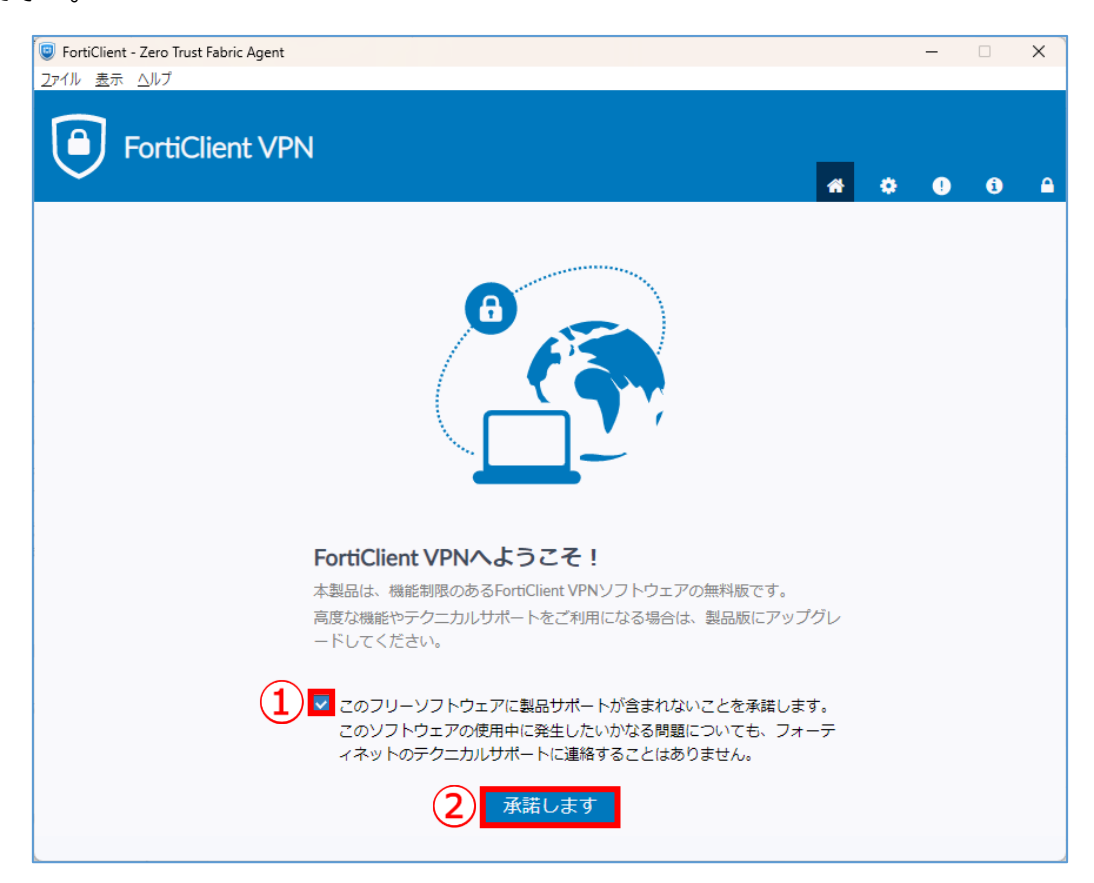

3. [VPN 設定]をクリックします。

| SortiClient - Zero Trust Fabric Agent        | - |   | × |
|----------------------------------------------|---|---|---|
| 2ァイル 表示 △ルブ                                  |   |   |   |
| FortiClient VPN                              |   | i |   |
| 製品版にアップグレードすると、追加機能の利用やテクニカルサポートを受けることができます。 |   |   |   |
|                                              |   |   |   |
| <u>VPN設定</u>                                 |   |   |   |

4. 下記入力し[保存]をクリックします。

接続名:任意の名前

リモート GW:sslvpn.kobegakuin.ac.jp

| FortiClient - Zero Trust Fabric Agent                                          |   |   | - |   | × |
|--------------------------------------------------------------------------------|---|---|---|---|---|
| 2010 金木 CNU<br>FortiClient VPN<br>製品版にアップグレードすると、追加機能の利用やテクニカルサポートを受けることができます。 | ñ | ٠ | 0 | i |   |
| 新規VPN接続                                                                        |   |   |   |   |   |
| VPN SSL-VPN IPsec VPN XML                                                      |   |   |   |   |   |
| 接続名 1 神戸学院大学図書館                                                                |   |   |   |   |   |
| 説明                                                                             |   |   |   |   |   |
| リモートGW 2 sslvpn.kobegakuin.ac.jp                                               | × |   |   |   |   |
| □ ボートの編集 [443]                                                                 |   |   |   |   |   |
| Single Sign On Settings 🗌 VPNトンネルのシングルサインイン(SSO)を有効化                           |   |   |   |   |   |
| 認証 ● ユーザ名入力 ○ ユーザ名を保存                                                          |   |   |   |   |   |
| クライアント証明書 なし く<br>「IPv4/IPv6デュアルスタックアドレスを有効化」                                  |   |   |   |   |   |
|                                                                                |   |   |   |   |   |
| キャンセル 保存 3                                                                     |   |   |   |   |   |
|                                                                                |   |   |   |   |   |
|                                                                                |   |   |   |   |   |
|                                                                                |   |   |   |   |   |
|                                                                                |   |   |   |   |   |
|                                                                                |   |   |   |   |   |

#### I-3 VPN で図書館に接続する

| 똏 FortiClient - Zero Trust Fabric Agent                             |          |   | - |   | X |
|---------------------------------------------------------------------|----------|---|---|---|---|
| ファイル 表示 ヘルプ                                                         |          |   |   |   |   |
| FortiClient VPN                                                     | <b>#</b> | ٠ | 0 | i | ۵ |
| 製品版にアップグレードすると、追加機能の利用やテクニカルサポートを受けることができます。                        |          |   |   |   |   |
| VPN名称         ユーザ名<br>パスワード         1         2         2         2 |          |   |   |   |   |

2. VPN 接続が開始されます。

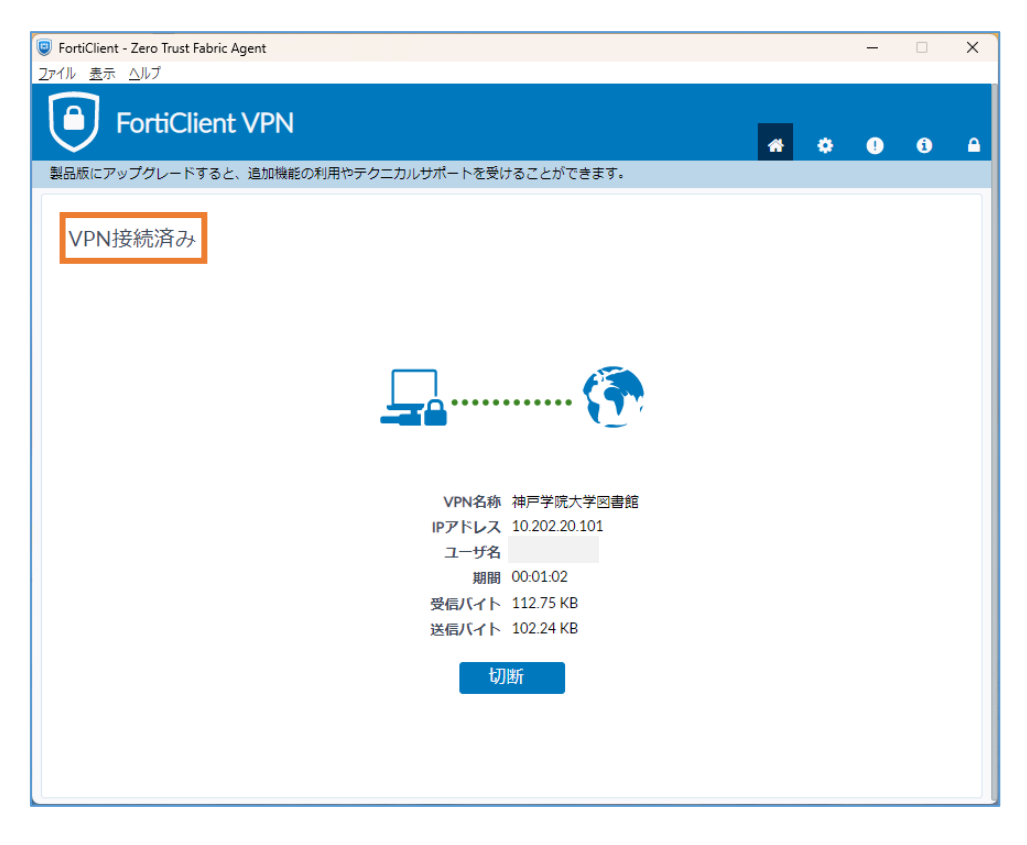

3. 接続が成功すると右下のタスクトレイにアイコンが表示されます。

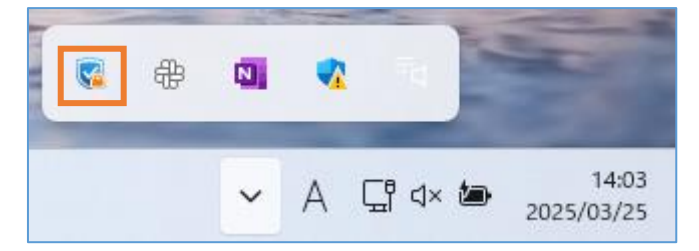

4. この状態で、ブラウザで大学の図書館を開き、電子ジャーナルなどにアクセスしてください。

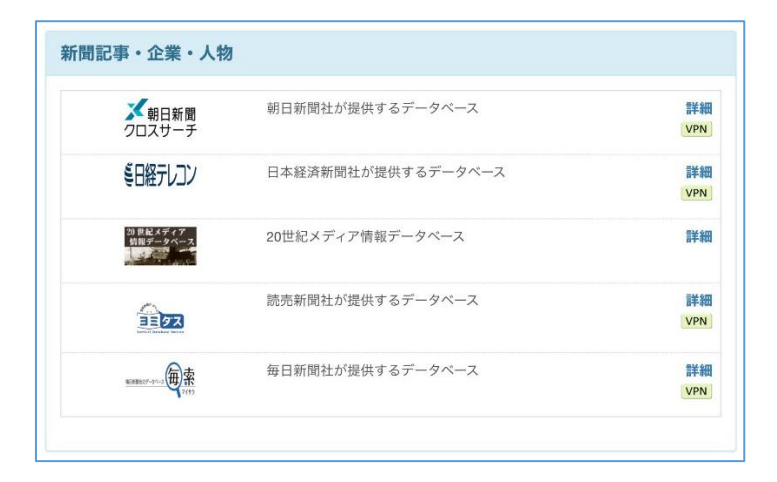

5. VPN 接続を終了する時は[切断]をクリックします。

| FortiClient - Zero Trust Fabric Agent        | - |   | × |
|----------------------------------------------|---|---|---|
| ファイル 表示 ヘルプ                                  |   |   |   |
|                                              |   |   |   |
|                                              |   | i |   |
| 製品版にアップグレードすると、追加機能の利用やテクニカルサポートを受けることができます。 |   |   |   |
|                                              |   |   |   |
| VPN接続済み                                      |   |   |   |
|                                              |   |   |   |
|                                              |   |   |   |
|                                              |   |   |   |
| <u>_</u> 🕭                                   |   |   |   |
|                                              |   |   |   |
| VPN名称 神戸学院大学図書館                              |   |   |   |
| IPアドレス 10.202.20.101                         |   |   |   |
| ユーザ名                                         |   |   |   |
| 期間 00:01:02                                  |   |   |   |
| 受信バイト 112.75 KB                              |   |   |   |
| 送信八イト 102.24 KB                              |   |   |   |
| 切断                                           |   |   |   |
|                                              |   |   |   |
|                                              |   |   |   |
|                                              |   |   |   |
|                                              |   |   |   |

- 2 Mac
- 2-1 アプリのインストール
- 1. WEB ブラウザにて https://forticlient.com/#download にアクセスします。
- 2. [PRODUCT DOWNLOAD]をクリックします。

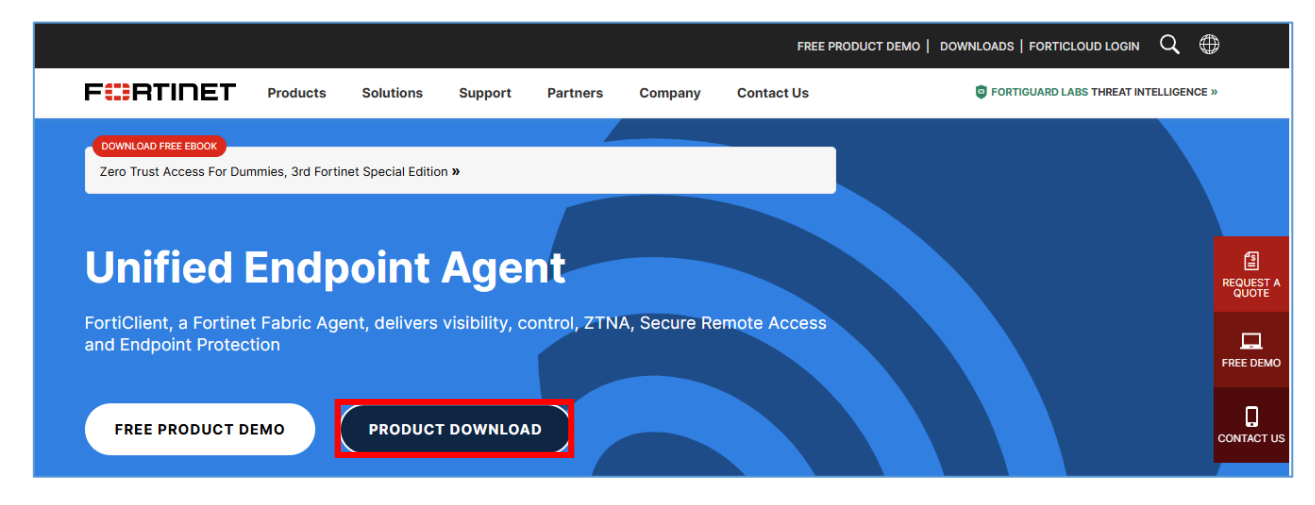

3. 位置情報の許可を求められる場合がありますので、お好みで選択します。

| <b>www.fortinet.com</b> が次の許可を<br>求めています | × |
|------------------------------------------|---|
| ♀ ユーザーの現在地の認識                            |   |
| サイトへのアクセス時のみ許可する                         |   |
| 今回のみ許可                                   |   |
| 許可しない                                    |   |

[FortiClient VPN-only]をクリックします。
 ※他は有償アプリとなりますので、クリックしないでください。

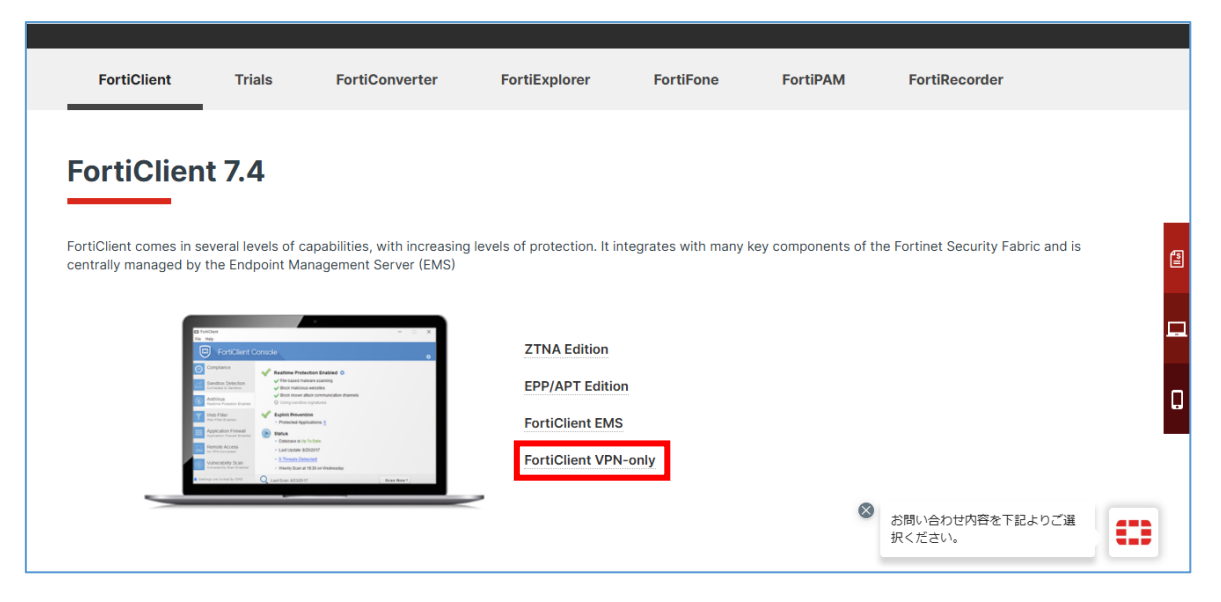

5. [DOWNLOAD VPN for MacOS]をクリックします。

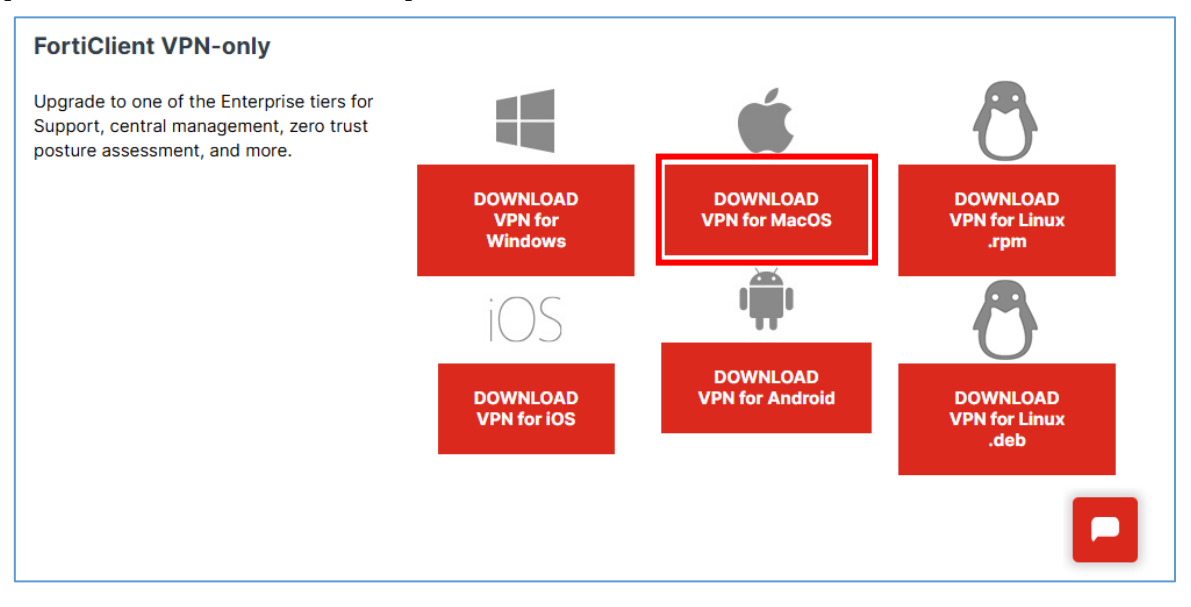

6. 各項目を入力しチェックマークを入れ、[DOWNLOAD NOW]をクリックします。

| Download                                                                                                    | ×                                                                                         |
|----------------------------------------------------------------------------------------------------|-------------------------------------------------------------------------------------------|
| FortiClient VPN-only                                                                                         | sformation on FortiClipat                                                                 |
|                                                                                                    |                                                                                           |
| Kobe                                                                                                    | Gakuin                                                                                    |
| Japan                                                                                                    | @s.kobegakuin.ac.jp                                                                       |
| Japan                                                                                                    |                                                                                           |
| Consent to receive promotional communications (whic<br>understand I may proactively opt out of communication | ch may include phone, email, and social) from Fortinet. I<br>Is with Fortinet at anytime. |
|                                                                                                    | DAD NOW                                                                                   |

7. [DOWNLOAD VPN for MacOS]をクリックします。

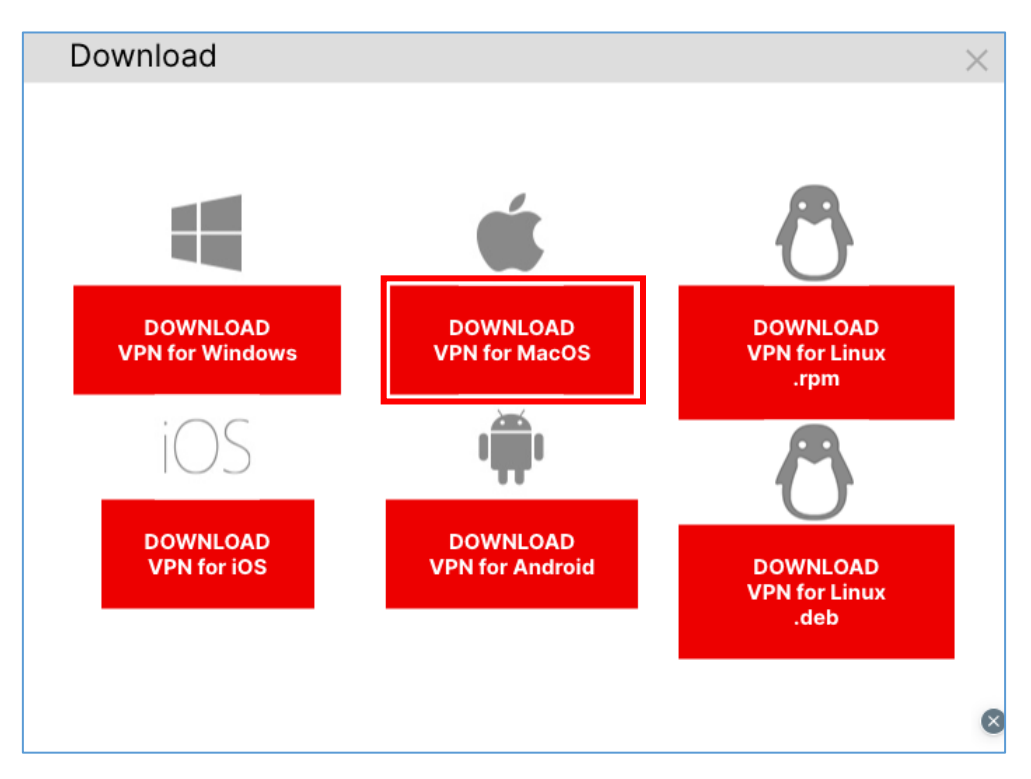

ダウンロードされた「FortiClientInstaller」を実行します。
 アプリのインストールが開始され下の画面が表示されますので、[開く]をクリックします。

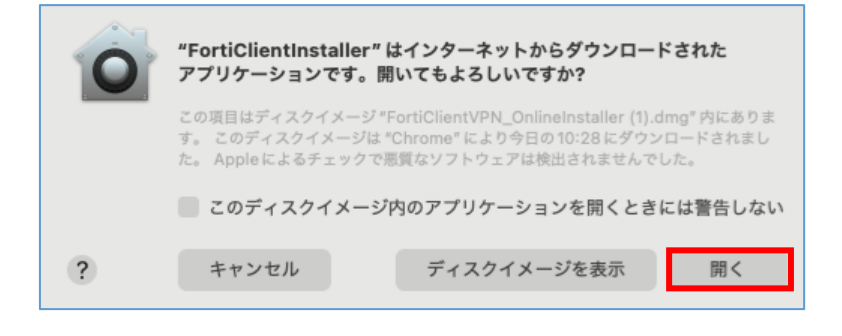

9. インストールが開始されます。[Install]が表示されましたらクリックします。

| 000                 | FortiClient VPN                     |
|---------------------|-------------------------------------|
| ٩                   | Downloading FortiClient             |
|                     |                                     |
| $\circ \circ \circ$ | FortiClient VPN                     |
|                     | FortiClient VPN 7.4.2 is downloaded |
|                     | Install                             |

10. [続ける]をクリックします。

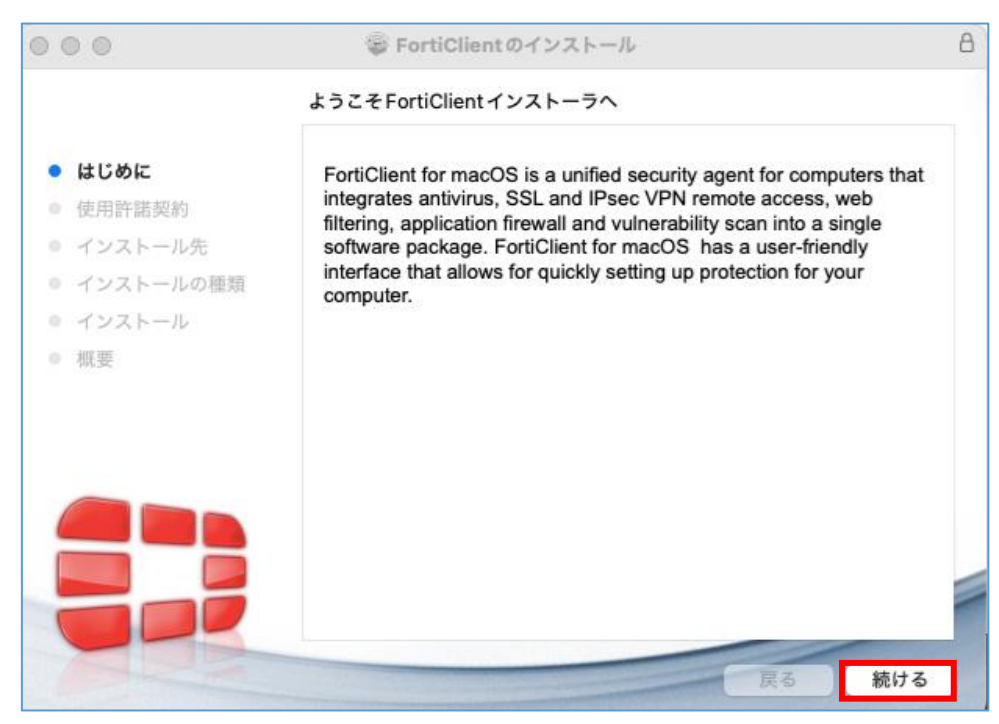

||.[続ける]をクリックします。

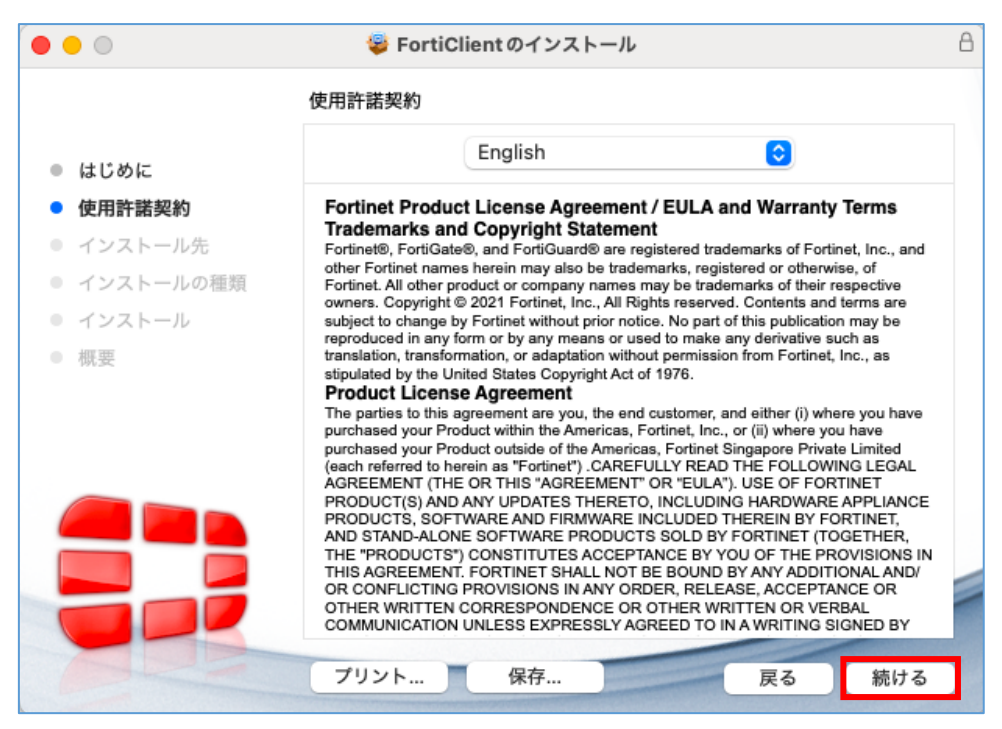

|2. [同意する]をクリックします。

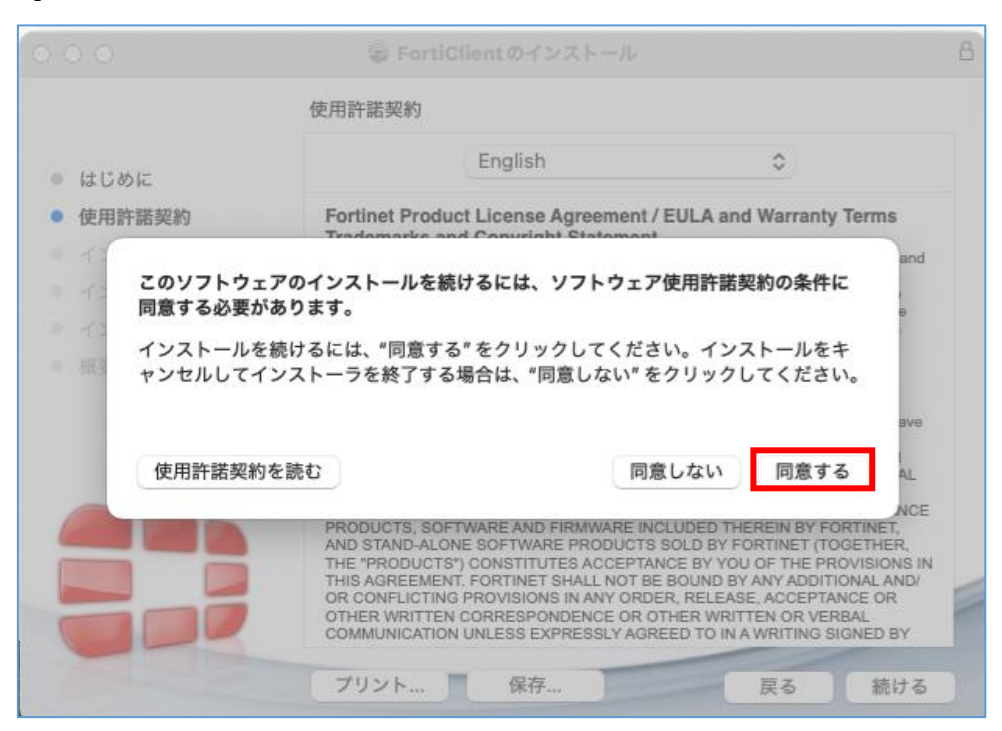

13. [続ける]をクリックします。

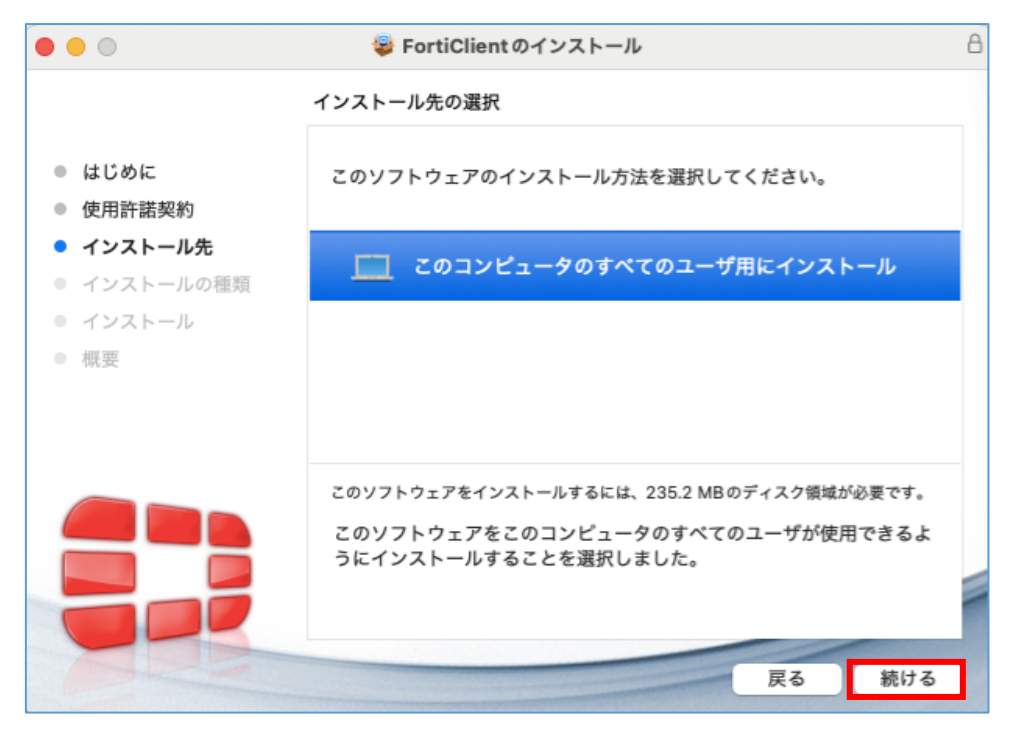

14. [インストール]をクリックします。

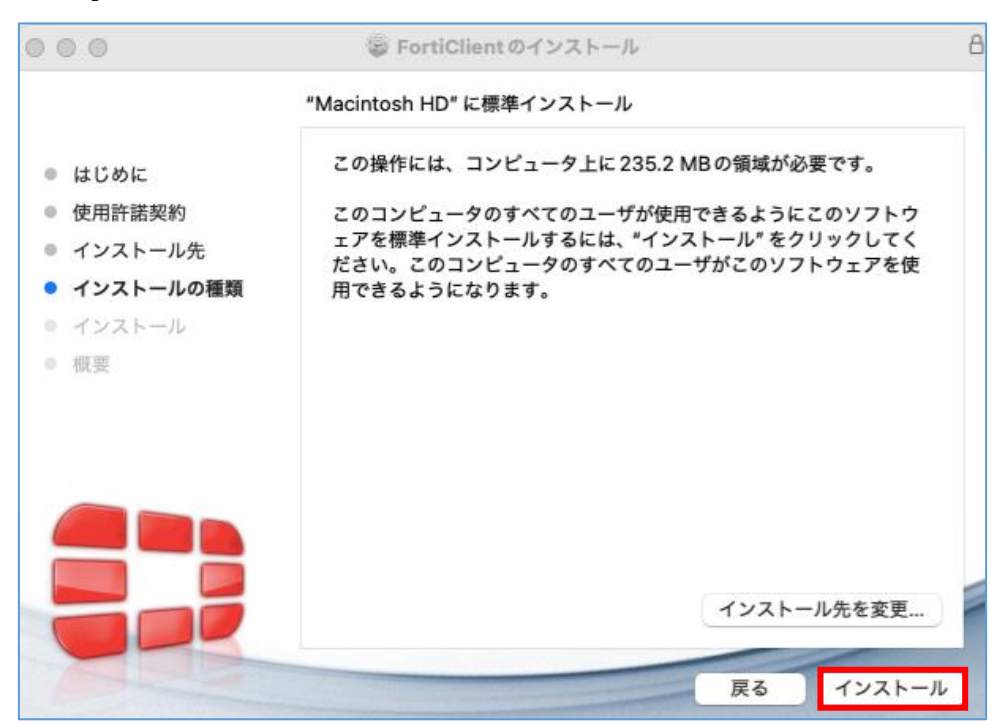

15. VPN 構成の追加の許可を求められましたら、[許可]をクリックします。

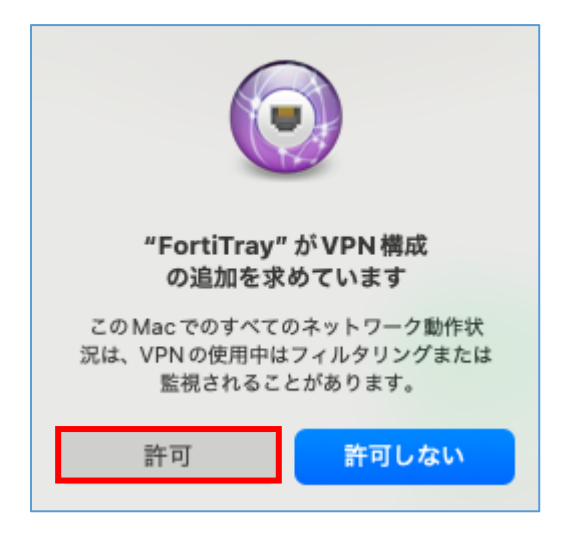

Ⅰ6. [閉じる]をクリックします。

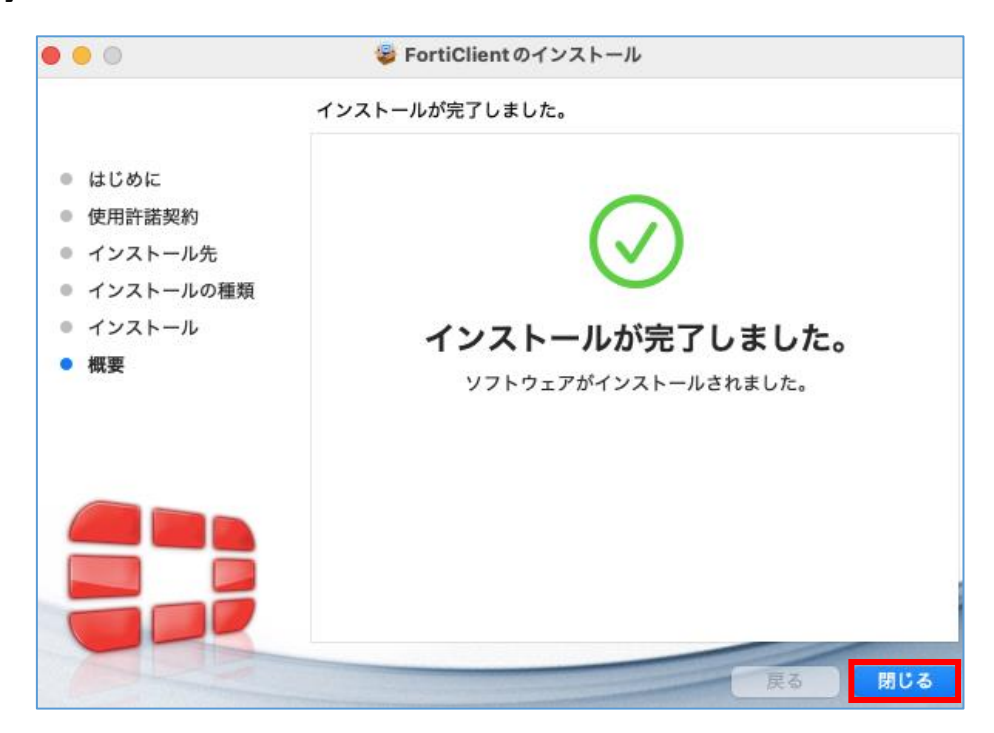

# 2-2 アプリの初期設定

I. デスクトップの[FortiClientVPN]を起動します。

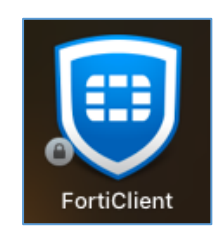

2. 下の画面が表示された場合は、チェックボックスにチェックを入れて[I accept]をクリックしてく ださい。

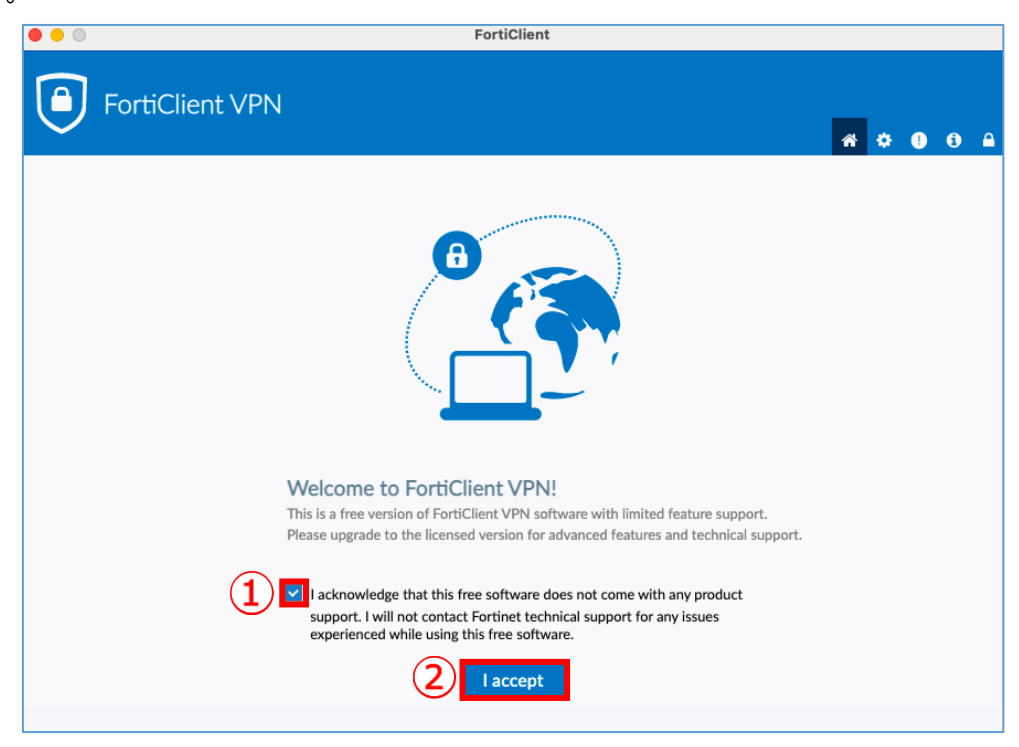

4. [VPN 設定]をクリックします。

| ••      | FortiClient                                                                      |   |   |   |   |  |
|---------|----------------------------------------------------------------------------------|---|---|---|---|--|
| ۲       | FortiClient VPN                                                                  | ñ | ٥ | • | i |  |
| Upgrade | to the full version to access additional features and receive technical support. |   |   |   |   |  |
|         |                                                                                  |   |   |   |   |  |
|         | <u>VPN設定</u>                                                                     |   |   |   |   |  |

5. 下記入力し[保存]をクリックします。

接続名:任意の名前

リモート GW:sslvpn.kobegakuin.ac.jp

| • • •                                                 | FortiClient                                                     |                  |
|-------------------------------------------------------|-----------------------------------------------------------------|------------------|
| FortiClient VPN                                       |                                                                 | <b>* * 0</b> 0 A |
| Upgrade to the full version to access additional feat | ures and receive technical support.                             |                  |
|                                                       | 新規VPN接続                                                         |                  |
| VPN                                                   | SSL-VPN IPsec VPN XML                                           |                  |
| 接続名                                                   | 1 神戸学院大学図書館                                                     |                  |
| 説明                                                    |                                                                 |                  |
| リモートGW                                                | 2 sslvpn.kobegakuin.ac.jp                                       |                  |
|                                                       | <ul> <li>・リモートケートウェイを追加</li> <li>ポートの編集</li> <li>443</li> </ul> |                  |
|                                                       | Enable Single Sign On (SSO) for VPN Tunnel                      |                  |
| 認証                                                    | ○ ユーザ名入力 ○ ユーザ名を保存                                              |                  |
| クライアント証明                                              |                                                                 |                  |
|                                                       | Enable Dual-stack IPv4/IPv6 address                             |                  |
|                                                       | キャンセル 保存 3                                                      |                  |
|                                                       |                                                                 |                  |
|                                                       |                                                                 |                  |
|                                                       |                                                                 |                  |
|                                                       |                                                                 |                  |
|                                                       |                                                                 |                  |

#### I-3 VPN で図書館に接続する

6. 学内情報サービスを使用する時と同じユーザー名とパスワードを入力し[接続]をクリックします。

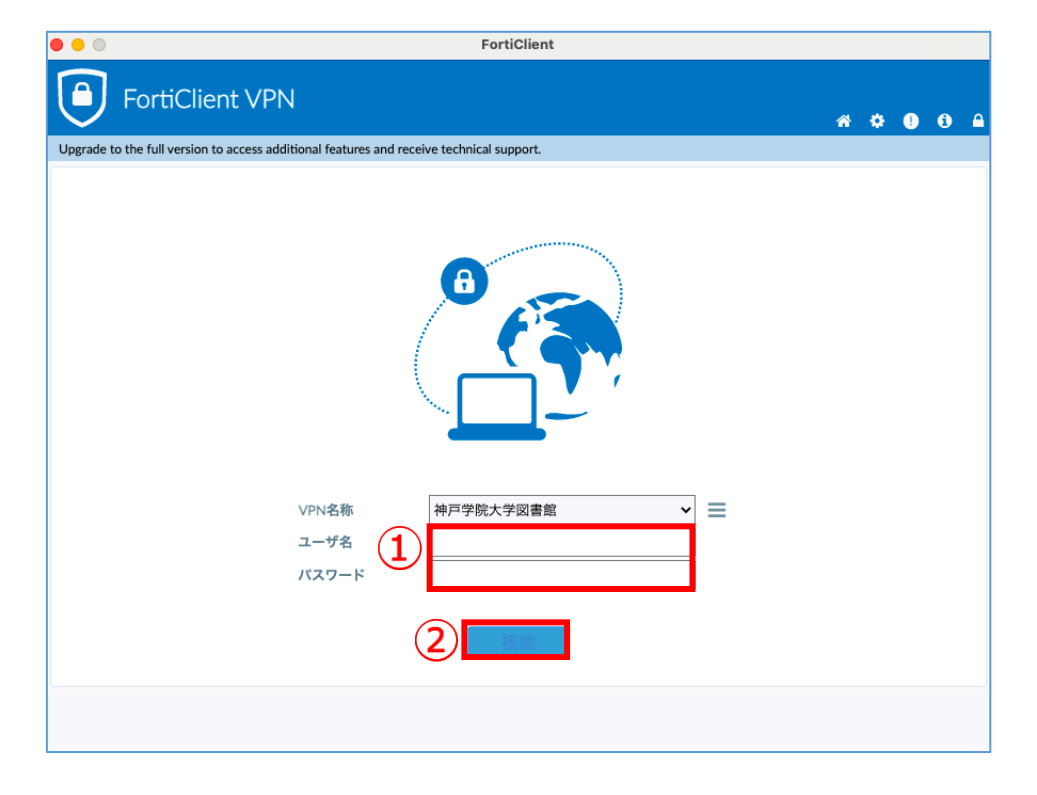

7. VPN 接続が開始されます。

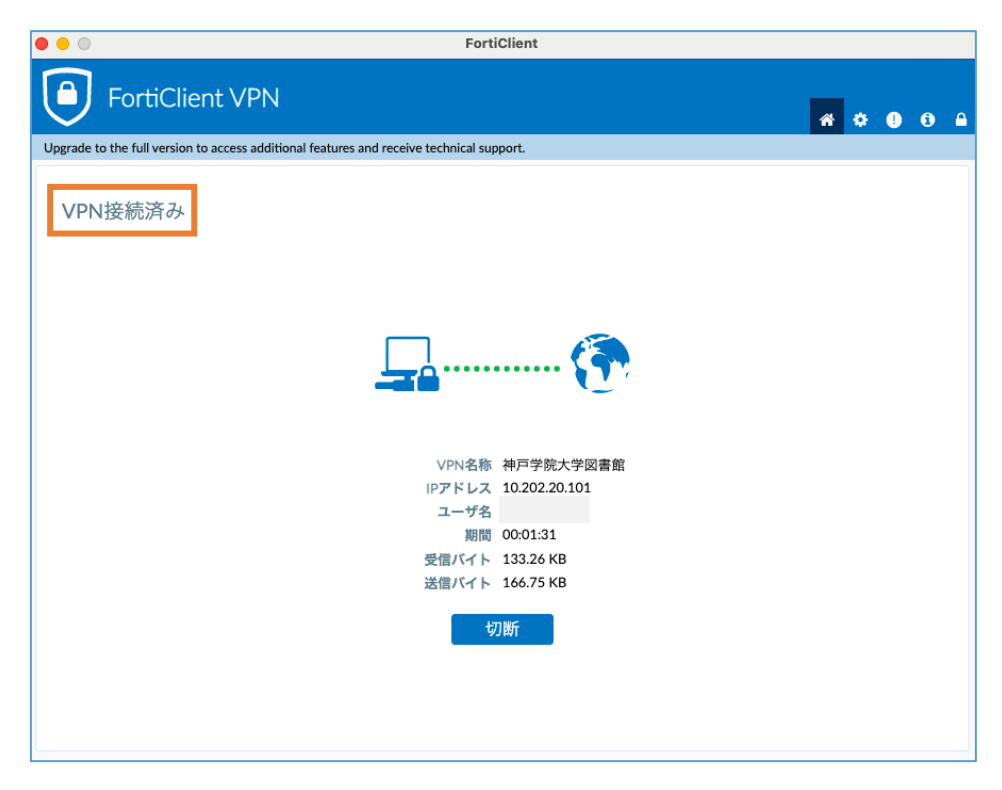

8. 接続が成功すると右上のメニューバーにアイコンが表示されます。

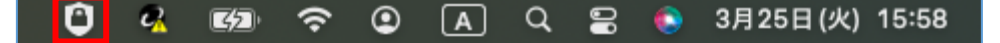

9. この状態で、ブラウザで大学の図書館を開き、電子ジャーナルなどにアクセスしてください。

| メ朝日新聞<br>クロスサーチ      | 朝日新聞社が提供するデータベース   | 詳細<br>VPN |
|----------------------|--------------------|-----------|
| 美日経テレコン              | 日本経済新聞社が提供するデータベース | 詳細<br>VPN |
| 20世紀メディア<br>朝曜データベース | 20世紀メディア情報データベース   | 詳細        |
| EI97                 | 読売新聞社が提供するデータベース   | 詳細<br>VPN |
|                      | 毎日新聞社が提供するデータベース   | 詳細        |

10. VPN 接続を終了する時は[切断]をクリックします。

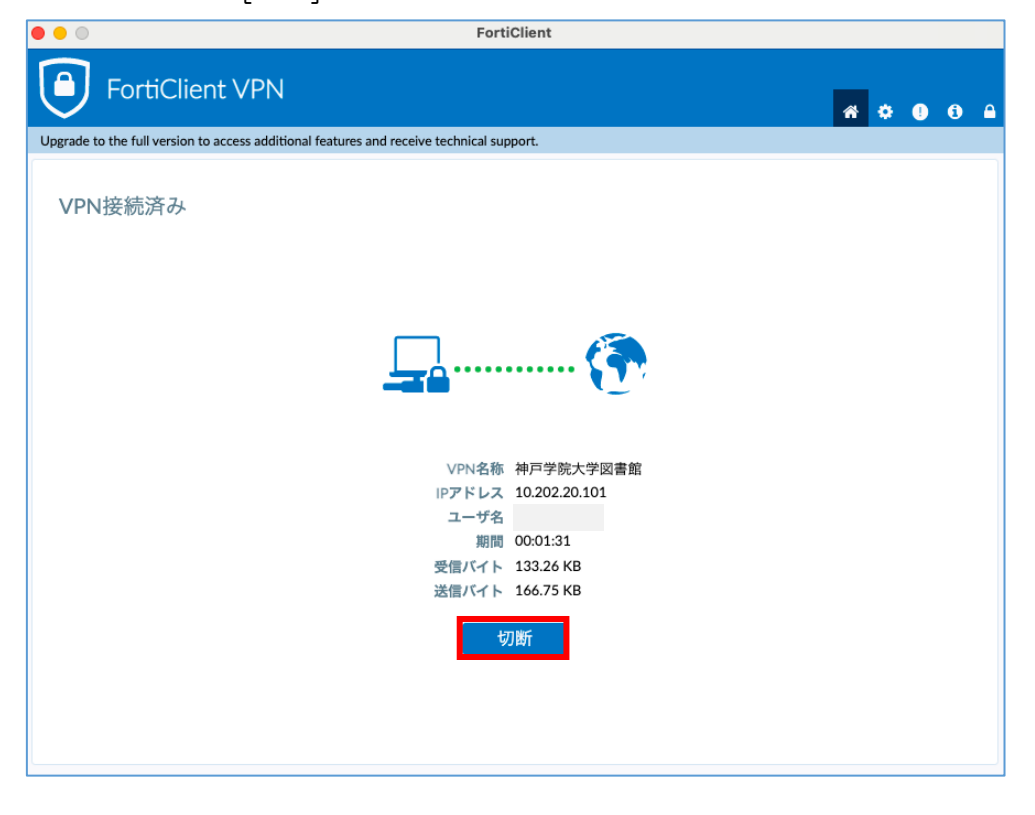

以上